## **Special Installation Instructions:**

- 1. Delete old files
  - a. **Open** AvidLaw Probate
  - b. Highlight the library on the main screen (First item in the left pane)

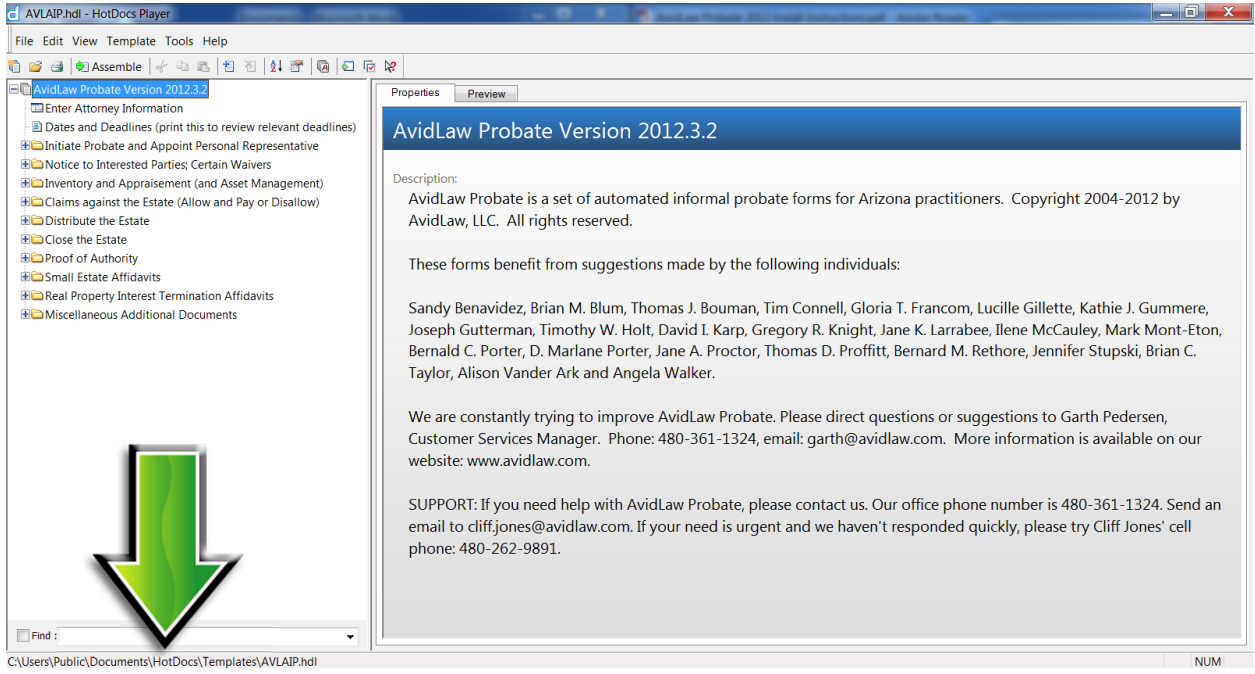

- c. Find the file path for the library file (bottom left corner)
- d. Close AvidLaw Probate
- e. Go to the file path for the library file and delete
  - i. AVLAIP.hdl
  - ii. AVLAIP.~hd

| Computer                              | Local Disk (C:) ► Users ► Public ► Public Doc | uments 🕨 HotDocs 🕨 Temi | plates 🕨           | <b>▼ \$</b> | arch Templates |   |
|---------------------------------------|-----------------------------------------------|-------------------------|--------------------|-------------|----------------|---|
| Organize - Include in lib             | rary ▼ Share with ▼ Burn New folder           |                         |                    | , <u></u>   | · 1            | • |
| ☆ Favorites                           | Name                                          | Date modified           | Туре               | Size        |                |   |
| E Desktop                             | AVIACM                                        | 4/26/2012 11:24 A       | File folder        |             |                |   |
| 📕 Downloads                           | AVLATP                                        | 8/28/2012 8:44 AM       | File folder        |             |                |   |
| 📙 Dropbox                             | AVLAZProbatePartner                           | 7/7/2011 8:02 PM        | File folder        |             |                |   |
| Skecent Places                        | AVLSales                                      | 7/7/2011 8:04 PM        | File folder        |             |                |   |
| Recorded TV                           | AVLACM.~hd                                    | 4/26/2012 11:24 A       | ~HD File           | 1 KB        |                |   |
|                                       | AVLACM.hdl                                    | 4/26/2012 11:40 A       | HotDocs Library Fi | 1 KB        |                |   |
| 🕽 Libraries                           | AVLAIP.~hd                                    | 8/6/2012 3:25 PM        | ~HD File           | 86 KB       |                |   |
|                                       | 🖉 🛃 AVLAIP.BMP                                | 4/6/2012 3:21 PM        | Bitmap image       | 405 KB      |                |   |
| <b>▲</b> N                            | AVLAIP.hdl                                    | 9/6/2012 10:27 AM       | HotDocs Library Fi | 86 KB       |                |   |
| S.P.                                  | AVLAZProbatePartner.~hd                       | 7/7/2011 8:02 PM        | ~HD File           | 1 KB        |                |   |
| U Podcasts                            | AVLAZProbatePartner.hdl                       | 7/7/2011 8:04 PM        | HotDocs Library Fi | 71 KB       |                |   |
| JUI Videos                            | AVLSales.~hd                                  | 7/7/2011 8:04 PM        | ~HD File           | 1 KB        |                |   |
|                                       | AVLSales.hdl                                  | 1/10/2012 1:52 PM       | HotDocs Library Fi | 1 KB        |                |   |
| 🜏 Homegroup                           | <ul> <li>In the second state is</li> </ul>    |                         |                    |             |                |   |
| Scomputer                             |                                               |                         |                    |             |                |   |
| 😂 Local Disk (C:)                     |                                               |                         |                    |             |                |   |
| I RECOVERY (D:)                       |                                               |                         |                    |             |                |   |
| HP_TOOLS (F:)                         | •                                             |                         |                    |             |                |   |
| 13 items State:                       | 3 Shared                                      |                         |                    |             |                |   |
| · · · · · · · · · · · · · · · · · · · |                                               |                         |                    |             |                | _ |

- 2. **Go to** <u>www.avidlaw.com/download/</u> and click the download button for AvidLaw Probate 2012
- 3. **Follow** the on screen instructions
- 4. If asked if you want to overwrite select overwrite all

| Download AvidLaw P ×                                          |                                                                          |                                        | والمتحد والمتحد والمتحد والمتحد والمتحد والمتحد والمتحد والمتحد والمتحد والمتحد والمتحد والمتحد والمتحد والمتح |       |  |  |
|---------------------------------------------------------------|--------------------------------------------------------------------------|----------------------------------------|----------------------------------------------------------------------------------------------------|-------|--|--|
| ← → C 🗋 avidlaw.com/products/arizona-probate/sign-up          | /download/                                                               |                                        |                                                                                                    | ☆ 🤧 🔧 |  |  |
| 🗅 AvidLaw -> Log In 🖸 AdWords 🌈 PayPal 📃 Maricopa Cases 🗋 Pir | na Cases 🏾 😹 AZ Bar 🗋 Tax Bill 🗋 Mo                                      | rtgage 🔚 LogMeIn 🗋 Mint.com            |                                                                                                    |       |  |  |
| AVID                                                          | АМ НОМЕ                                                                  | DEMO PRODUCTS - SERVI                  | EES → ABOUT US CONTACT                                                                                         | Â     |  |  |
| Davumland                                                     |                                                                          |                                        |                                                                                                    |       |  |  |
| Download                                                      |                                                                          |                                        |                                                                                                    |       |  |  |
|                                                               | Thank You for signing up for AvidLaw Probate!                            |                                        |                                                                                                    |       |  |  |
|                                                               | Your license code will be sent to you<br>Probate.                        | shortly. Please follow the steps below | v to download and install AvidLaw                                                                              |       |  |  |
|                                                               | Step 1: Download HotDocs Pla                                             | yer 10                                 |                                                                                                    | -     |  |  |
|                                                               | Step 2: Download AvidLaw Pro                                             | bate 2012                              |                                                                                                    | poli  |  |  |
|                                                               | Step 5. rollow the <u>Quick Start Guide</u>                              | instructions to complete setup         |                                                                                                    |       |  |  |
|                                                               | Need help?                                                               |                                        |                                                                                                    |       |  |  |
|                                                               | Go to our <u>AvidLaw Probate Tutorials</u>                               | aw Probate.                            |                                                                                                    |       |  |  |
|                                                               | If you need further assistance please<br>representative will assist you. | (15) × (480) 361-1324 ⊙ and a          |                                                                                                    |       |  |  |
| Arizona Probate                                               | HotDocs                                                                  | AvidLaw                                | © 2012 AvidLaw, LLC                                                                                            |       |  |  |
| AvidLaw Probate Software<br>Arizona Probate Forms             | HotDocs Prices<br>Upgrade HotDocs                                        | About Us<br>Contact                    |                                                                                                    |       |  |  |
|                                                               | HotDocs Consulting<br>HotDocs Training                                   |                                        |                                                                                                    | +     |  |  |